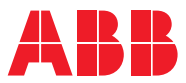

ROBOTICS

# **Application manual** PROFIBUS Anybus Device

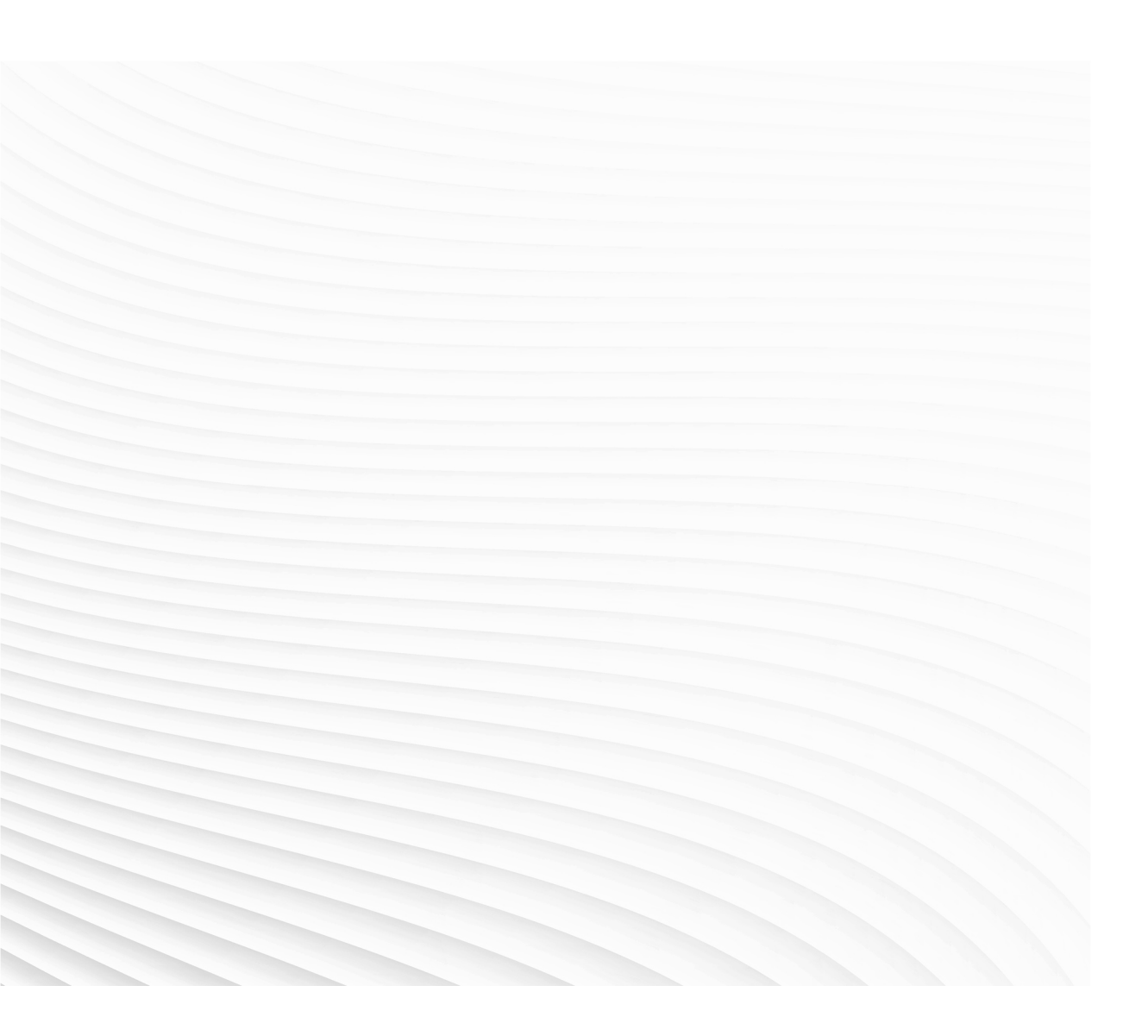

Trace back information: Workspace Main version a468 Checked in 2022-08-23 Skribenta version 5.5.019

## Application manual PROFIBUS Anybus Device

RobotWare 6.14

Document ID: 3HAC050965-001 Revision: D

© Copyright 2008-2022 ABB. All rights reserved. Specifications subject to change without notice.

The information in this manual is subject to change without notice and should not be construed as a commitment by ABB. ABB assumes no responsibility for any errors that may appear in this manual.

Except as may be expressly stated anywhere in this manual, nothing herein shall be construed as any kind of guarantee or warranty by ABB for losses, damage to persons or property, fitness for a specific purpose or the like.

In no event shall ABB be liable for incidental or consequential damages arising from use of this manual and products described herein.

This manual and parts thereof must not be reproduced or copied without ABB's written permission.

Keep for future reference.

Additional copies of this manual may be obtained from ABB.

Original instructions.

© Copyright 2008-2022 ABB. All rights reserved. Specifications subject to change without notice.

# Table of contents

|                     | Over       | view of this manual                   | 7  |
|---------------------|------------|---------------------------------------|----|
|                     | Prod       | uct documentation                     | 9  |
|                     | Safet      | у                                     | 11 |
|                     | Netw       | ork security                          | 12 |
|                     | Term       | inology                               | 13 |
| 1                   | Intro      | duction                               | 15 |
|                     | 1.1        | What is PROFIBUS?                     | 15 |
|                     | 1.2        | The PROFIBUS anybus device for IRC5   | 16 |
| 2                   | Hard       | ware overview                         | 19 |
|                     | 2.1        | Main computer DSQC1000                | 19 |
|                     | 2.2        | Cables and connections                | 22 |
|                     |            | 2.2.1 Connections                     | 22 |
|                     |            | 2.2.2 Termination                     | 23 |
|                     |            | 2.2.3 Selecting cables                | 24 |
| 3                   | Softv      | vare overview                         | 25 |
|                     | 3.1        | Information about the anybus device   | 25 |
| 4                   | Conf       | iguring the Anybus device             | 27 |
|                     | 4.1        | Recommended working procedure         | 27 |
|                     | 4.2        | Configuring the anybus device         | 28 |
|                     | 4.3        | Configuring the external controller   | 30 |
| 5 System parameters |            | em parameters                         | 31 |
|                     | 5.1        | Introduction                          | 31 |
|                     |            | 5.1.1 PROFIBUS system parameters      | 32 |
|                     | 5.2        | Type Industrial Network               | 33 |
|                     | <b>F</b> 0 | 5.2.1 Address                         | 33 |
|                     | 5.3        | I YPE PROFIBUS INTERNAL ANYOUS DEVICE | 34 |
|                     |            | 5.3.1 IIIput 512e                     | 34 |
|                     |            | J.J.Z Output Jize                     | 33 |
| Inc                 | dex        |                                       | 37 |

This page is intentionally left blank

## **Overview of this manual**

| About this manual  | This manual describes the option PROFIBUS instructions for the configuration.                                                       | Anybus Device and contains |  |
|--------------------|----------------------------------------------------------------------------------------------------|----------------------------|--|
| Usage              | This manual should be used during installation and configuration of the PROFIBUS anybus device.                                     |                            |  |
| Who should read th | is manual?                                                                                                    |                            |  |
|                    | This manual is intended for                                                                                                    |                            |  |
|                    | <ul> <li>Personnel that are responsible for installations and configurations of industrial<br/>network hardware/software</li> </ul> |                            |  |
|                    | Personnel that make the configurations                                                                                              | of the I/O system          |  |
|                    | System integrators                                                                                                    |                            |  |
| Prerequisites      |                                                                                                    |                            |  |
|                    | The reader should have the required knowled                                                                                         | ge of                      |  |
|                    | <ul> <li>Mechanical installation work</li> </ul>                                                                                    |                            |  |
|                    | Electrical installation work                                                                                                    |                            |  |
| References         |                                                                                                    |                            |  |
| ABB documents      |                                                                                                    |                            |  |
|                    | Reference                                                                                                    | Document ID                |  |
|                    | Operating manual - RobotStudio                                                                                                    | 3HAC032104-001             |  |
|                    | Operating manual - IRC5 with FlexPendant                                                                                            | 3HAC050941-001             |  |
|                    | Product manual - IRC5                                                                                                    | 3HAC047136-001             |  |

Technical reference manual - System parameters

Product specification - Controller IRC5

Application manual - PROFIBUS Controller

#### Other references

| Reference                                                                   | Description                                                                           |
|-----------------------------------------------------------------------------|---------------------------------------------------------------------------------------|
| International standard IEC 61158 Type 3<br>International standard IEC 61784 | The PROFIBUS industrial network standard is described in the international standards. |
| PROFIBUS Technical Guideline                                                | Installation Guideline for PROFIBUS-DP/FMS (Version 1.0, September 1998).             |
| www.profibus.com                                                            | The web site of PROFIBUS International.                                               |

#### Revisions

| Revision | Description                  |
|----------|------------------------------|
| -        | Released with RobotWare 6.0. |

Continues on next page

3HAC050948-001

3HAC047400-001

3HAC050966-001

#### Continued

| Revision | Description                                                                                                    |
|----------|----------------------------------------------------------------------------------------------------|
| A        | <ul> <li>Released with RobotWare 6.01.</li> <li>Minor corrections.</li> <li>System parameter <i>Connection</i> removed from <i>Industrial Network</i>.</li> </ul> |
| В        | <ul> <li>Released with RobotWare 6.02.</li> <li>Updated the path to the template files, see <i>Template I/O configuration file on page 26</i>.</li> </ul>         |
| С        | Released with RobotWare 6.10.01. <ul> <li>Cfg name removed from entire manual.</li> </ul>                                                                         |
| D        | <ul> <li>Released with RobotWare 6.14.</li> <li>Path to GSD file corrected in <i>Information about the anybus device on page 25</i>.</li> </ul>                   |

# **Product documentation**

#### Categories for user documentation from ABB Robotics

The user documentation from ABB Robotics is divided into a number of categories. This listing is based on the type of information in the documents, regardless of whether the products are standard or optional.

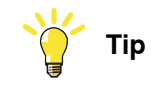

All documents can be found via myABB Business Portal, www.abb.com/myABB.

#### **Product manuals**

Manipulators, controllers, DressPack/SpotPack, and most other hardware is delivered with a **Product manual** that generally contains:

- · Safety information.
- Installation and commissioning (descriptions of mechanical installation or electrical connections).
- Maintenance (descriptions of all required preventive maintenance procedures including intervals and expected life time of parts).
- Repair (descriptions of all recommended repair procedures including spare parts).
- Calibration.
- Decommissioning.
- Reference information (safety standards, unit conversions, screw joints, lists of tools).
- Spare parts list with corresponding figures (or references to separate spare parts lists).
- References to circuit diagrams.

#### **Technical reference manuals**

The technical reference manuals describe reference information for robotics products, for example lubrication, the RAPID language, and system parameters.

#### **Application manuals**

Specific applications (for example software or hardware options) are described in **Application manuals**. An application manual can describe one or several applications.

An application manual generally contains information about:

- The purpose of the application (what it does and when it is useful).
- What is included (for example cables, I/O boards, RAPID instructions, system parameters, software).
- How to install included or required hardware.
- How to use the application.
- Examples of how to use the application.

9

#### Continued

#### **Operating manuals**

The operating manuals describe hands-on handling of the products. The manuals are aimed at those having first-hand operational contact with the product, that is production cell operators, programmers, and troubleshooters.

# Safety

#### Safety regulations

Before beginning mechanical and/or electrical installations, ensure you are familiar with the safety information in the product manuals for the robot.

The integrator of the robot system is responsible for the safety of the robot system.

# **Network security**

#### **Network security**

This product is designed to be connected to and to communicate information and data via a network interface. It is your sole responsibility to provide, and continuously ensure, a secure connection between the product and to your network or any other network (as the case may be).

You shall establish and maintain any appropriate measures (such as, but not limited to, the installation of firewalls, application of authentication measures, encryption of data, installation of anti-virus programs, etc) to protect the product, the network, its system and the interface against any kind of security breaches, unauthorized access, interference, intrusion, leakage and/or theft of data or information. ABB Ltd and its entities are not liable for damage and/or loss related to such security breaches, any unauthorized access, interference, intrusion, leakage and/or loss related to such security of data or information.

# Terminology

#### Terms

| Term                          | Explanation                                                                                                    |
|-------------------------------|----------------------------------------------------------------------------------------------------|
| Controller                    | The <i>PROFIBUS master</i> is referred to as <i>PROFIBUS controller</i> .                                                                 |
| Device                        | In this manual the term <i>device</i> is used to describe a physical I/O unit.                                                            |
| External device or controller | The term <i>external</i> is used to describe a master or slave<br>on the PROFIBUS industrial network connected to the<br>IRC5 controller. |
| GSD file                      | A GSD file contains information about a PROFIBUS device.                                                                                  |
| Internal device               | The term <i>internal</i> is used to describe when the IRC5 controller acts as slave on the PROFIBUS industrial network.                   |
| Internal Anybus Device        | A built-in device in the robot controller.                                                                                                |
| LAN                           | Port/connector for Local Area Network.                                                                                                    |
| Master                        | See term Controller                                                                                                    |
| Slave                         | See term Device                                                                                                    |
| WAN                           | Port/connector for Wide Area Network.                                                                                                    |

This page is intentionally left blank

# **1** Introduction

#### 1.1 What is PROFIBUS?

| General         |                                                                                                    | -                                                                                                    |  |  |
|-----------------|----------------------------------------------------------------------------------------------------|----------------------------------------------------------------------------------------------------|--|--|
|                 | PROFIBUS is a vendor independent open industrial network standard for a wide range of applications, particularly in the fields of factory and process automation. It is maintained, updated and marketed by PROFIBUS International.                                     |                                                                                                    |  |  |
|                 | PROFIBUS is suitable for high-speed time critical applications as well as for complex communication tasks.                                                                                                    |                                                                                                    |  |  |
| Standardization |                                                                                                    |                                                                                                    |  |  |
|                 | The PROFIBUS con<br><i>Type 3</i> , which inclu<br>devices should be<br>interoperability and                                                                                                    | mmunication is specified in the international standard <i>IEC 61158</i><br>udes the entire range of PROFIBUS versions. All PROFIBUS<br>certified by the PROFIBUS User Organization (PNO) to ensure<br>d conformance. |  |  |
| Communication   | protocols                                                                                                    |                                                                                                    |  |  |
|                 | DP (Decentralized                                                                                                    | DP (Decentralized Periphery) is the simple, fast, cyclic and deterministic                                                                                                    |  |  |
|                 | communication protocol between a network controller and the assigned devices.<br>The forerunner of DP was FMS (Fieldbus Message Specification), which is obsolete<br>today.                                                                                             |                                                                                                    |  |  |
|                 | The original version of DP, DP-V0, provides cyclic data exchange and diagnostics.<br>DP-V1 extends DP-V0 with acyclic data exchange and DP-V2 offers direct<br>device-to-device data exchange and clock synchronization. These versions are all<br>backward compatible. |                                                                                                    |  |  |
|                 | The following table specifies a number of PROFIBUS-DP data.                                                                                                    |                                                                                                    |  |  |
|                 | Network type                                                                                                    | Multi-Controller/Device communication system                                                                                                    |  |  |
|                 | Installation                                                                                                    | Linear network, terminated at both ends.<br>Shielded twisted pair cables.<br>9-pin D-sub or M12 connectors.                                                                                                    |  |  |
|                 | Speed                                                                                                    | 9.6 Kbps - 12 Mbps                                                                                                    |  |  |

#### Electronic device data sheet

The configuration process is based on electronic device data sheet (GSD files), which are required for each PROFIBUS device. GSD files are provided by the device manufacturers and contain electronic descriptions of all relevant communication parameters of the PROFIBUS device.

1.2 The PROFIBUS anybus device for IRC5

#### 1.2 The PROFIBUS anybus device for IRC5

# General The PROFIBUS anybus device for IRC5 is inserted into an expansion board on top of the main computer unit in the robot controller. The PROFIBUS anybus device, DSQC 667, requires the main computer DSQC1000. Options With option PROFIBUS Anybus Device, the IRC5 controller can act as a device on the PROFIBUS network. Image: Note If PROFIBUS master functionality is required, then the option PROFIBUS Controller must be used.

For more information see Application manual - PROFIBUS Controller.

#### Illustration, example

The following figure illustrates an overview of the hardware.

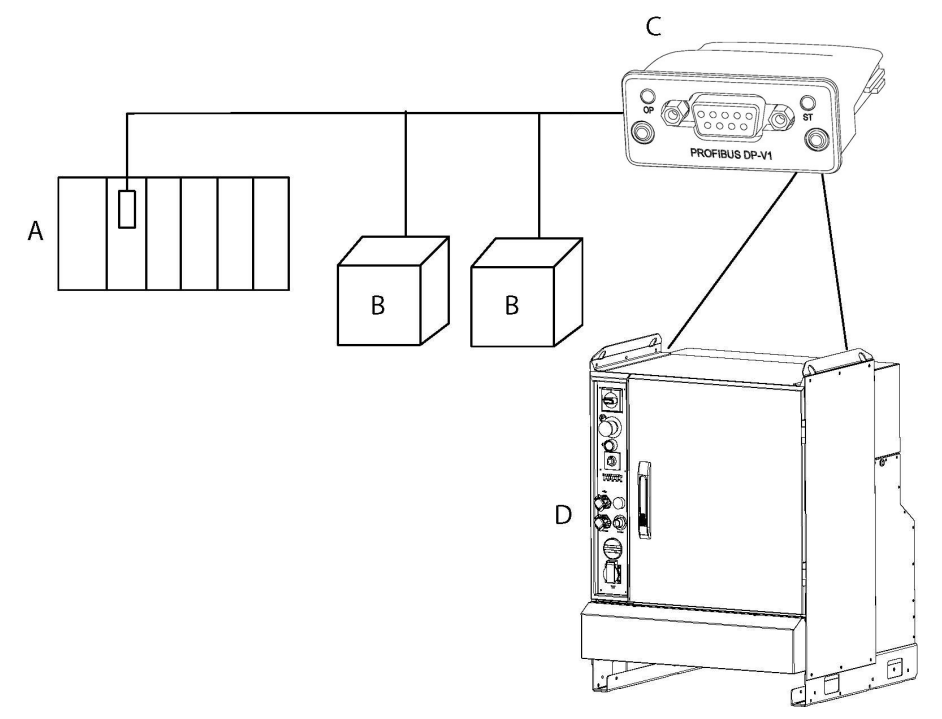

#### xx1300000695

| A | PROFIBUS Controller                                              |
|---|------------------------------------------------------------------|
| В | General PROFIBUS device, DP-Slave                                |
| С | PROFIBUS Anybus Device, DSQC 667. Placed in the computer module. |
| D | IRC5 controller                                                  |

#### 1.2 The PROFIBUS anybus device for IRC5 Continued

#### **Specification overview**

| Item               | Specification                              |
|--------------------|--------------------------------------------|
| Industrial Network | PROFIBUS DP-V1                             |
| Data rate          | 9.6 Kbps - 12 Mbps                         |
| Connection size    | Maximum 64 input bytes and 64 output bytes |

This page is intentionally left blank

## 2 Hardware overview

#### 2.1 Main computer DSQC1000

#### Connections

The I/O network is connected to the PROFIBUS anybus device, DSQC 667, on the main computer.

The following figure illustrates the location of the anybus device in the main computer unit.

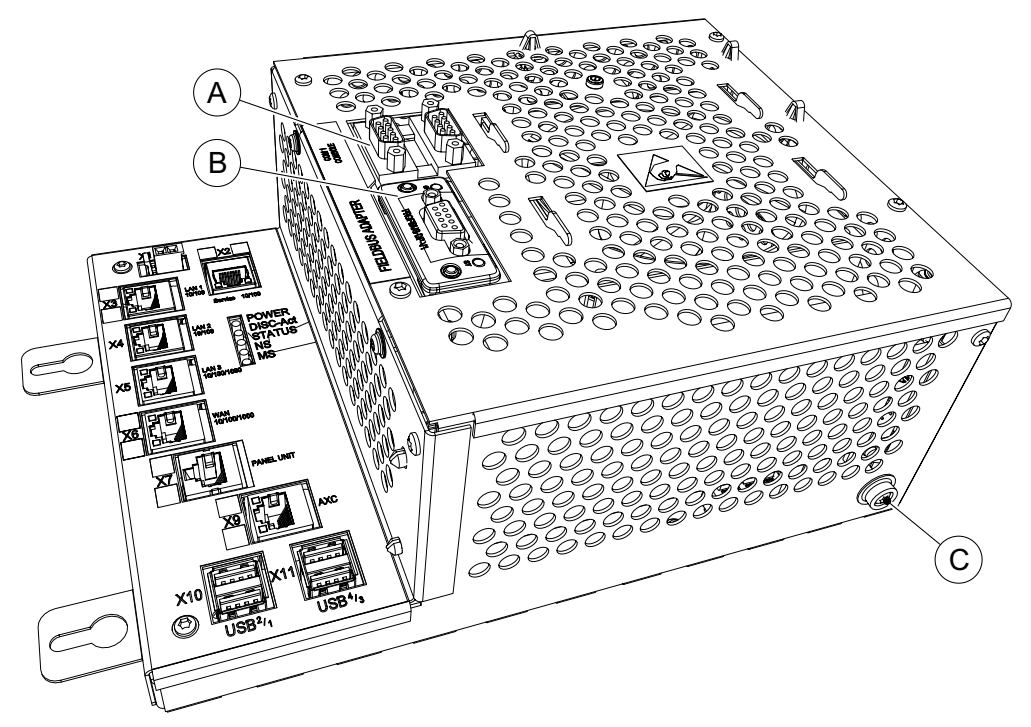

xx1300000694

|   | Description                           | Designation | Article number |
|---|---------------------------------------|-------------|----------------|
| Α | Anybus device / RS232 expansion board | DSQC1003    | 3HAC046408-001 |
| В | PROFIBUS anybus device                | DSQC 667    | 3HAC026840-001 |
| С | Ground connection for ESD bracelet    |             |                |

#### Installation of the anybus device

For information on how to install and replace the anybus device, see *Product manual - IRC5*.

#### 2 Hardware overview

# 2.1 Main computer DSQC1000 *Continued*

#### Illustration, PROFIBUS anybus device DSQC 667

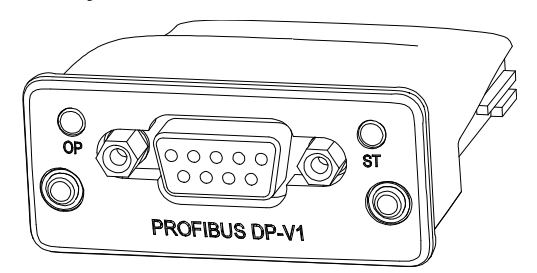

xx0700000396

| OP             | Operation mode LED |
|----------------|--------------------|
| ST             | Status LED         |
| PROFIBUS DP-V1 | PROFIBUS connector |

#### LEDs

This section describes the LEDs of the PROFIBUS anybus device.

#### Operation mode LED

| LED state                 | Description                  |
|---------------------------|------------------------------|
| OFF                       | Not online/No power          |
| GREEN                     | Online, data exchange        |
| GREEN, flashing           | Online, clear                |
| RED, flashing (1 flash)   | Parametrization error        |
| RED, flashing (2 flashes) | PROFIBUS configuration error |

#### Status LED

| LED state       | Description                              |
|-----------------|------------------------------------------|
| OFF             | No power or not initialized              |
| GREEN           | Initialized                              |
| GREEN, flashing | Initialized, diagnostic event(s) present |
| RED             | Exception error                          |

#### **PROFIBUS Anybus Device connector**

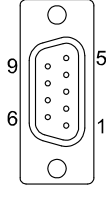

xx0700000507

The following table describes the connections to the PROFIBUS Anybus Device connector.

| Pin | Signal   | Description |
|-----|----------|-------------|
| 1   | Not used |             |

Continues on next page

# 2.1 Main computer DSQC1000 *Continued*

| Pin     | Signal       | Description                                                                                               |
|---------|--------------|----------------------------------------------------------------------------------------------------|
| 2       | Not used     |                                                                                                    |
| 3       | RxD/TxD-P    | Receive/Transmit data; line B (red)                                                                       |
| 4       | CNTR-P       | Control of repeater direction                                                                             |
| 5       | DGND         | Data ground (reference voltage to VP)                                                                     |
| 6       | VP           | Power supply +5V (for example bus termination)                                                            |
| 7       | Not used     |                                                                                                    |
| 8       | RxD/TxD-N    | Receive/Transmit data; line A (green)                                                                     |
| 9       | Not used     |                                                                                                    |
| Housing | Cable shield | Internally connected to the protective earth via cable shield filters according to the PROFIBUS standard. |

#### 2.2.1 Connections

#### 2.2 Cables and connections

#### 2.2.1 Connections

#### General

All devices are connected in a network structure. Each network segment can have a maximum of 32 active devices. In order to connect a larger number of stations (controllers and devices), the network must be segmented. The segments are then interconnected with repeaters that amplify and refresh the data signals. Each repeater allows the PROFIBUS system to be extended by an additonal network segment.

The start and end of each segment is fitted with an active network terminator, see illustration in section *Termination on page 23*.

#### **Cables and connectors**

Cables used for connecting the PROFIBUS network must be according to the PROFIBUS specification, *IEC 61158 Type 3*. See also the *Installation Guideline for PROFIBUS-DP/FMS* published by the user organization of PROFIBUS (PNO).

Drop cables are not allowed for PROFIBUS, so special D-subs must be used when the PROFIBUS device is not the last in line. The connector must have the possibility to insert two PROFIBUS cables in the same D-sub.

2.2.2 Termination

#### 2.2.2 Termination

#### General

To reduce the reflections on the data lines, it is very important that both ends of the PROFIBUS network are terminated.

The termination used by PROFIBUS is an active termination as showed in the following figure.

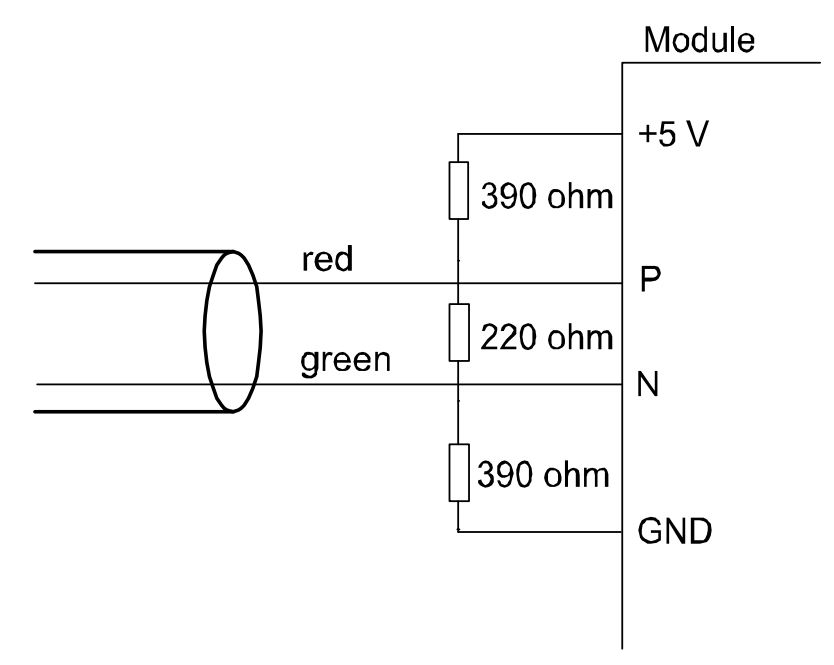

en0400001144

After connecting the PROFIBUS network always check that the termination is in place on both ends of the network, and that there are no other terminations on the network. If a termination is missing or an extra termination is added somewhere in the PROFIBUS network the communication will probably fail.

#### 2.2.3 Selecting cables

#### 2.2.3 Selecting cables

#### Cable parameters, PROFIBUS-DP

The cable parameters for the standard network cables result in the maximum length of each network segment for the respective data transfer rate. See details for cable type A in the following tables.

#### Segment lengths and data rates, cable type A

| Data rate in kbit/s | Maximum segment length in m |
|---------------------|-----------------------------|
| 9.6                 | 1200                        |
| 19.2                | 1200                        |
| 45.45               | 1200                        |
| 93.75               | 1200                        |
| 187.5               | 1000                        |
| 500                 | 400                         |
| 1500                | 200                         |
| 3000                | 100                         |
| 6000                | 100                         |
| 12 000              | 100                         |

#### Other parameters, cable type A

| Parameter                      | Value                           |
|--------------------------------|---------------------------------|
| Impedance                      | 135 to 165 Ω                    |
| Capacity                       | ≤ 30 pF/m                       |
| Loop resistance                | ≤ 110 Ω/km                      |
| Conductor cross-sectional area | ≥ 0.34 mm <sup>2</sup> (AWG 22) |

3.1 Information about the anybus device

## 3 Software overview

#### 3.1 Information about the anybus device

| General             |                                                                                                    |
|---------------------|----------------------------------------------------------------------------------------------------|
|                     | To use the PROFIBUS anybus device, the IRC5 controller must be installed with the option 840-2 PROFIBUS Anybus Device.                                                                                                    |
|                     | The PROFIBUS anybus device can be used to:                                                                                                    |
|                     | <ul> <li>connect the IRC5 controller to a PLC.</li> </ul>                                                                                                    |
|                     | connect the IRC5 controller to another IRC5 controller which acts as a master.                                                                                                    |
| Predefined network  |                                                                                                    |
|                     | When the robot system is installed with the PROFIBUS anybus device option, a predefined industrial network with the name <i>PROFIBUS_Anybus</i> is created at system startup.                                                                                                    |
| Predefined internal | anybus device                                                                                                    |
|                     | When the robot system is installed with the PROFIBUS anybus device option, a predefined PROFIBUS internal anybus device with the name <i>PB_Internal_Anybus</i> is created with the size of 8 input bytes and 8 output bytes.                                                                                                    |
|                     | If another input or output size is required, the predefined device <i>PB_Internal_Anybus</i> must be changed.                                                                                                    |
| GSD files           |                                                                                                    |
|                     | In order to configure a PROFIBUS network with an external PROFIBUS configuration<br>tool, a GSD file for each I/O device needs to be imported into the tool. These files<br>contains vital information about the PROFIBUS I/O devices and they shall be<br>supplied by the vendor/manufacturer of the specific PROFIBUS module.<br>The GSD files for the IRC5 controller are available at the following locations:<br>• In the RobotWare installation folder in RobotStudio:<br>…\RobotPackages\RobotWare_RPK_ <version>\utility\service\GSD<br/>• On the IRC5 Controller:<br/><systemname>\PRODUCTS\<robotware_xx.xx.xxxx>\utility\service\GSD</robotware_xx.xx.xxxx></systemname></version> |
|                     | Note                                                                                                    |
|                     | Navigate to the RobotWare installation folder from the RobotStudio Add-Ins tab, by right-clicking on the installed RobotWare version in the Add-Ins browser and selecting <b>Open Package Folder</b> .                                                                                                    |
|                     |                                                                                                    |

The directory contains the following files:

| GSD-file     | Description                        |
|--------------|------------------------------------|
| soft0baa.gsd | Softing DP-Master PBpro (DSQC1005) |

25

#### 3 Software overview

# 3.1 Information about the anybus device *Continued*

| GSD-file     | Description                                                                                                    |
|--------------|----------------------------------------------------------------------------------------------------|
| HMS_1811.gsd | PROFIBUS Anybus Device (DSQC 667)<br>The name of the PROFIBUS anybus device in the GSD<br>file is <i>Anybus-CC PROFIBUS DP-V1</i> . This name will<br>be shown in the PROFIBUS configuration tool. |

#### Template I/O configuration file

A template I/O configuration file is available for the PROFIBUS internal anybus device, *PB\_Internal\_Anybus*. This file contain preconfigured names for all available inputs and outputs. This file can be loaded to the controller, using RobotStudio or the FlexPendant, to facilitate and speed up the configuration.

The I/O template configuration file, *PB\_Internal\_Anybus.cfg*, can be obtained from the RobotStudio or the IRC5 controller.

- In the RobotWare installation folder in RobotStudio: ...\RobotPackages\ RobotWare\_RPK\_<version>\utility\service\ioconfig\PROFIBUS\
- On the IRC5 Controller: <SystemName>\PRODUCTS\
   <RobotWare\_xx.xx.xxx>\utility\service\ioconfig\PROFIBUS\

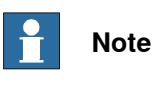

Navigate to the RobotWare installation folder from the RobotStudio Add-Ins tab, by right-clicking on the installed RobotWare version in the Add-Ins browser and selecting Open Package Folder.

#### Limitations

The predefined internal anybus device, *PB\_Internal\_Anybus* has the following limitations:

- 8 digital input bytes and 8 digital output bytes but can be increased to the maximum value, which is 64 digital input bytes and 64 digital output bytes.
- Both the input and output map starts at bit 0 and ends at bit 63.

### Note

If the PROFIBUS anybus device loses connection with the controller, the configured input signals are cleared (reset to zero).

When the connection is re-established, the controller updates the input signals.

# 4 Configuring the Anybus device

#### 4.1 Recommended working procedure

#### General

This section describes the recommended working procedure when installing and configuring the PROFIBUS anybus device. The working procedure helps to understand the dependencies between the different steps.

When the IRC5 controller with the PROFIBUS anybus device is connected to an external controller, the IRC5 controller acts as an ordinary device on the PROFIBUS network.

#### **Basic steps**

Use this procedure to install and configure the PROFIBUS anybus device.

|   | Action                                                                                                    | See                                            |
|---|----------------------------------------------------------------------------------------------------|------------------------------------------------|
| 1 | Create and configure the anybus device<br>in the IRC5 controller using RobotStudio<br>or the FlexPendant. | Configuring the anybus device on page 28       |
| 2 | Configure the external controller using the vendor specific configuration tool.                           | Configuring the external controller on page 30 |

#### 4 Configuring the Anybus device

#### 4.2 Configuring the anybus device

#### 4.2 Configuring the anybus device

#### General

The anybus device is pre-installed at the system startup. However, the address, the input and output size of the device can be changed.

The size of the anybus device determines how many I/O signals that can be attached.

#### Anybus device configuration

Use this procedure to install and configure the PROFIBUS anybus device in the IRC5 controller, using RobotStudio.

|   | Action                                                                                                    | Note                                                                                                    |                                                                     |                                                                                              |                              |
|---|----------------------------------------------------------------------------------------------------|----------------------------------------------------------------------------------------------------|---------------------------------------------------------------------|----------------------------------------------------------------------------------------------|------------------------------|
| 1 | Start RobotStudio and connect to the IRC5 controller. Request write access.                                                                                                    |                                                                                                    |                                                                     |                                                                                              |                              |
| 2 | Open the <b>Configuration Editor</b> and select I/O System.                                                                                                    | For more<br>ers, see                                                                                                    | e informat<br>System p                                              | ion about the p<br><i>arameters on p</i>                                                     | aramet-<br>age 31.           |
| 3 | <ul> <li>If the address needs to be changed:</li> <li>In the Type list click Industrial Network<br/>and edit the network <i>PROFIBUS_Anybus</i>.</li> <li>Edit the parameter values for the industri-<br/>al network. <ul> <li>Address, change the default value<br/>to the desired address.</li> </ul> </li> <li>Click OK.</li> </ul>                                                                 | Instance Editor     Name     Name     Identification Label     Address     Simulated     xx1400002388                              | Value<br>PROFIBUS_Anybus<br>PROFIBUS Anybus Ne<br>125<br>© No<br>No | Information<br>work                                                                          | Cancel                       |
| 4 | If the size needs to be changed:<br>In the Type list click PROFIBUS Internal<br>Anybus Device and edit the I/O device,<br><i>PB_Internal_Anybus</i> .<br>Edit the parameter values, if applicable.<br>Input Size and Output Size,<br>change the values to the desired<br>size.<br>This step is optional, for more in-<br>formation see Information about<br>the anybus device on page 25.<br>Click OK. | Instance Edito Name Name Connected to In Vendor Name Product Name Identification La Input Size (byte Output Size (byte xx140000211 | or V<br>dustrial Network P<br>bel P<br>s) 8<br>ses) 8               | alue<br>8_Internal_Anybus<br>ROFIBUS_Anybus<br>88 Robotics<br>ROFIBUS Internal Anybus Device | Information<br><u>Cancel</u> |

4.2 Configuring the anybus device *Continued* 

|   | Action                                        | Note                                  |
|---|-----------------------------------------------|---------------------------------------|
| 5 | In the <b>Type</b> list click <b>Signal</b> . | 🕚 Instance Editor                     |
|   | Add I/O signals for the anybus device.        | Name Value Information                |
|   |                                               | Name mySignal                         |
|   |                                               | Type of Signal Digital Output 🔻       |
|   |                                               | Assigned to Device PB_Internal_Anybus |
|   |                                               | Signal Identification Label           |
|   |                                               | Device Mapping 0                      |
|   |                                               | Category                              |
|   |                                               | Access Level Default 🗸                |
|   |                                               | Default Value 0                       |
|   |                                               | Invert Physical Value  Ves No         |
|   |                                               | Safe Level DefaultSafeLevel           |
|   |                                               | OK Cancel<br>xx1400002117             |
| 3 | Restart the controller.                       |                                       |

#### 4 Configuring the Anybus device

4.3 Configuring the external controller

#### 4.3 Configuring the external controller

#### General

The external controller is configured using the vendor specific configuration tool that is delivered, or bought, together with the controller.

The tool is used in order to specify all the devices in the PROFIBUS network. One of the devices is the anybus device of the IRC5 controller. To create such a device, the GSD file describing the internal device has to be imported into the vendor specific configuration tool, see *GSD files on page 25*.

GSD files must be imported for all I/O devices used in the network.

#### **External controller configuration**

This procedure describes the general steps that needs to be performed when configuring an external controller, independent of which tool is used.

|   | Action                                                                                                    |
|---|----------------------------------------------------------------------------------------------------|
| 1 | Use the external controller configuration tool to: <ul> <li>Specify the address of the external PROFIBUS controller.</li> </ul> |
|   | <ul> <li>Import the GSD files for the IRC5 anybus device and all other types of I/O<br/>devices in the network.</li> </ul>      |
|   | <ul> <li>Add the IRC5 controller anybus device and set the same PROFIBUS address<br/>as in the IRC5 controller.</li> </ul>      |
|   | Check the size of the input and output area of the IRC5 anybus device.                                                          |
|   | <ul> <li>Add any other I/O devices into the industrial network structure.</li> </ul>                                            |
|   | <ul> <li>Add signals for all I/O devices including the anybus device.</li> </ul>                                                |

5.1 Introduction

# **5** System parameters

#### 5.1 Introduction

#### About the system parameters

There are both PROFIBUS specific parameters and more general parameters. This chapter describes all PROFIBUS specific system parameters. The parameters are divided into the type they belong to.

For information about other system parameters, see *Technical reference manual - System parameters*.

#### 5.1.1 PROFIBUS system parameters

#### 5.1.1 PROFIBUS system parameters

#### **Industrial Network**

These parameters belong to the type *Industrial Network* in the topic *I/O System*.

| Parameter            | For more information, see                      |
|----------------------|------------------------------------------------|
| Name                 | Technical reference manual - System parameters |
| Identification Label | Technical reference manual - System parameters |
| Address              | Address on page 33                             |
| Simulated            | Technical reference manual - System parameters |

#### **PROFIBUS Internal Anybus Device**

These parameters belong to the type *PROFIBUS Internal Anybus Device* in the topic *I/O System*.

| Parameter                          | For more information, see                      |
|------------------------------------|------------------------------------------------|
| Name                               | Technical reference manual - System parameters |
| Connected to Industrial<br>Network | Technical reference manual - System parameters |
| Identification Label               | Technical reference manual - System parameters |
| Vendor Name                        | Technical reference manual - System parameters |
| Product Name                       | Technical reference manual - System parameters |
| Input Size                         | Input Size on page 34                          |
| Output Size                        | Output Size on page 35                         |

5.2.1 Address

#### 5.2 Type Industrial Network

#### 5.2.1 Address

| Parent         |                                                                                  |
|----------------|----------------------------------------------------------------------------------|
|                | Address belongs to the type Industrial Network, in the topic I/O System.         |
| Description    |                                                                                  |
|                | The parameter Address specifies the address of the predefined industrial network |
|                | PROFIBUS_Anybus and the PROFIBUS anybus device. This address is used by          |
|                | an external controller to set up a connection to the anybus device.              |
| Usage          |                                                                                  |
|                | This is the address that the PROFIBUS anybus device uses to communicate.         |
| Prerequisites  |                                                                                  |
|                | The PROFIBUS Anybus Device option must be installed.                             |
| Default value  |                                                                                  |
|                | The default value is 125.                                                        |
| Allowed values |                                                                                  |
|                | Allowed values between 0-125.                                                    |

5.3.1 Input Size

#### 5.3 Type PROFIBUS Internal Anybus Device

#### 5.3.1 Input Size

| Parent         |                                                                                                    |
|----------------|----------------------------------------------------------------------------------------------------|
|                | Input Size belongs to the type PROFIBUS Internal Anybus Device, in the topic I/O                   |
|                | System.                                                                                            |
| Description    |                                                                                                    |
|                | The parameter Input Size defines the data size in bytes for the input area received                |
|                | from the connected PROFIBUS Controller                                                             |
| Usage          |                                                                                                    |
|                | Input Size is a PROFIBUS specific parameter                                                        |
| Prerequisites  |                                                                                                    |
|                | The PROFIBUS Anybus Device option must be installed.                                               |
| Default value  |                                                                                                    |
|                | The default value is 8 bytes (64 signal bits).                                                     |
| Allowed values |                                                                                                    |
|                | Allowed values are the integers 1-64 (8-512 signal bits), specifying the input data size in bytes. |

5.3.2 Output Size

#### 5.3.2 Output Size

| Parent                     |                                                                                      |
|----------------------------|--------------------------------------------------------------------------------------|
|                            | Output Size belongs to the type PROFIBUS Internal Anybus Device, in the topic        |
|                            | I/O Svstem.                                                                          |
|                            |                                                                                      |
| Description                |                                                                                      |
|                            | The Output Size defines the data size in bytes for the output area transmitted to    |
|                            | the connected PROFIBUS controller.                                                   |
|                            |                                                                                      |
| Usage                      |                                                                                      |
| 5                          | The parameter <i>Output Size</i> is a PBOFIBUS specific parameter                    |
|                            |                                                                                      |
| Prereguisites              |                                                                                      |
| · · · · · <b>1</b> · · · · | The PROFIBUS Anybus Device ontion must be installed                                  |
|                            | The Prior Boo Anybus Device option must be installed.                                |
| Default value              |                                                                                      |
|                            | The default value is 8 bytes (64 signal bits)                                        |
|                            | The default value is o bytes (04 signal bits).                                       |
| Allowed values             |                                                                                      |
| Allowed values             | Allowed values are the integers 1.64 /9.519 signal hits), esseifying the output data |
|                            | Anowed values are the integers 1-04 (0-512 signal bits), specifying the output data  |
|                            | size in bytes.                                                                       |

This page is intentionally left blank

# Index

#### Α

anybus device connector, 20

#### В

bus termination, 22

#### С

cable parameters, 24 communication protocols, 15 connectors, 15 controller, 13

#### D

device, 13 drop cable, 22 DSQC 667, 16, 20

#### G

GSD, 13 GSD file, 15, 25

#### I

Input Size, 34 integrator responsibility, 11

#### L\_

LED, 20 operation mode, 20 status, 20 limitations, 26

#### Ν

network security, 12

network termination, 23

#### 0

Output Size, 35

#### Ρ

predefined internal anybus device, 25 predefined network, 25 PROFIBUS cables, 22 connector, 20 connectors, 22 drop cable, 22 specification, 17 termination, 23 PROFIBUS anybus device, 26 connector, 20 protocols, 15

#### R

repeaters, 22

#### s

safety, 11 standardization, 15 system integrator requirements, 11 system parameters PROFIBUS Address, 33

#### Т

template I/O configuration file, 26 topic I/O System industrial network, 25 Industrial Network, 32 Internal anybus device, 25 PROFIBUS Internal Anybus Device, 32

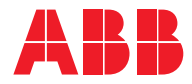

ABB AB Robotics & Discrete Automation S-721 68 VÄSTERÅS, Sweden Telephone +46 (0) 21 344 400

#### ABB AS

Robotics & Discrete Automation Nordlysvegen 7, N-4340 BRYNE, Norway Box 265, N-4349 BRYNE, Norway Telephone: +47 22 87 2000

#### ABB Engineering (Shanghai) Ltd.

Robotics & Discrete Automation No. 4528 Kangxin Highway PuDong New District SHANGHAI 201319, China Telephone: +86 21 6105 6666

#### ABB Inc.

Robotics & Discrete Automation 1250 Brown Road Auburn Hills, MI 48326 USA Telephone: +1 248 391 9000

abb.com/robotics